# Procédure connexion Ride With GPS et aller chercher le trajet pour GPS (GARMIN – WAHOO - ETC)

1- Aller sur le site web du club : <u>https://www.veloclubsh.com/</u>2- Cliquer sur Menu

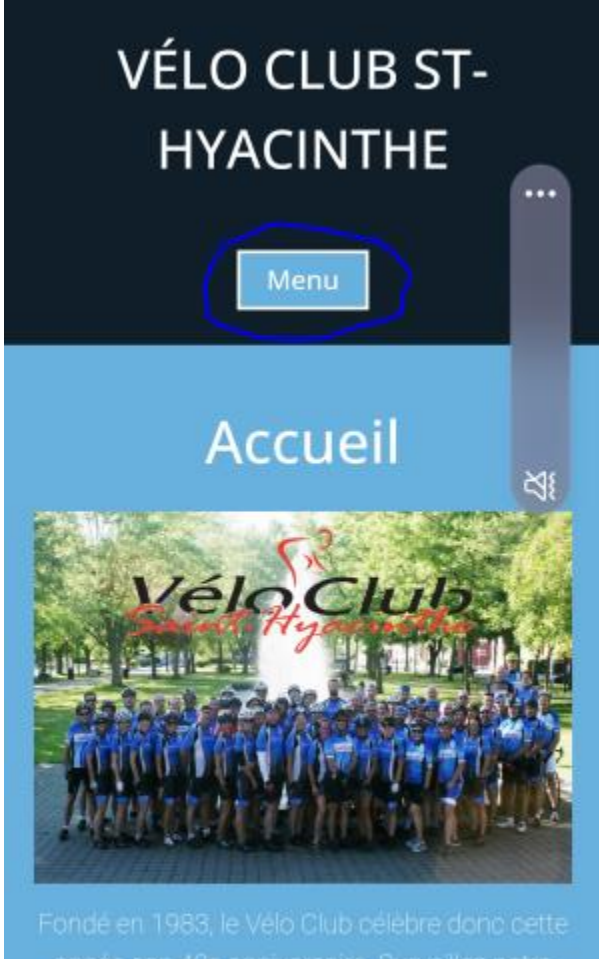

année son 40e anniversaire. Surveillez notre programmation, pour vous assurer de ne rien manquer!

# 3- Cliquer sur Calendrier des activités

| VÉLO CLUB ST-<br>HYACINTHE |    |
|----------------------------|----|
| Menu                       |    |
| Accueil                    |    |
| Le Club                    |    |
| Historique                 |    |
| Direction                  |    |
| Inscription                | :s |
| Règlements                 |    |
| Vêtements                  |    |
| Calendrier des activités   |    |
| Nos commanditaires         |    |
| Vidéos des commanditaires  | 66 |
| Publications               |    |

# 4- Cliquer sur Vélo Club St-Hyacinthe (ridewithgps.com)

| м                                                                                                    | enu |  |  |  |
|----------------------------------------------------------------------------------------------------|-----|--|--|--|
| sorties auxquelles vous souhaitez<br>participer. Ce calendrier sera<br>maintenu régulièrement à jour.<br>N'hésitez pas à cliquer sur le bouton «<br>Confirmation de présence » à<br>l'ouverture de la page correspondant<br>à la date choisie. Bonne route!<br>Vélo Club St-Hyacinthe<br>ridewithgps.com)<br>Calendrier des activités 2022 |     |  |  |  |
| Merci à nos<br>partenaires<br>PLATINE                                                                                                    |     |  |  |  |

## 5- Cliquer sur s'inscrire

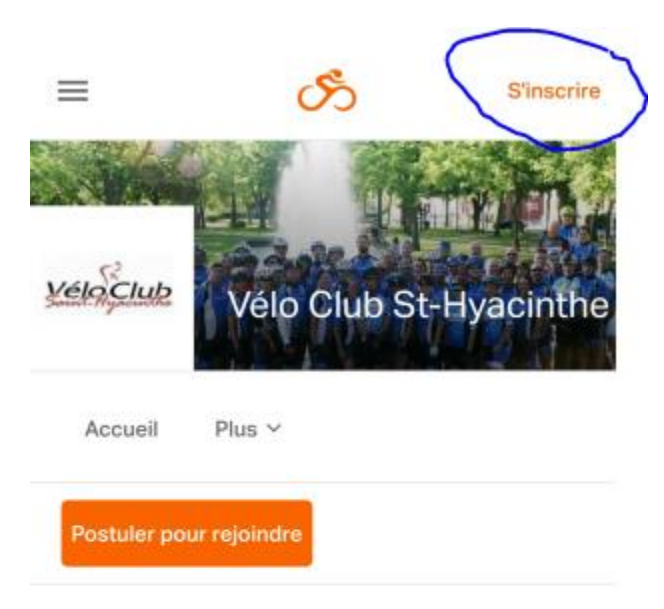

| ever | Calend | lar View |        | ≔   | List Viev | N   |
|------|--------|----------|--------|-----|-----------|-----|
| ÷    |        | Aug      | just 2 | 023 |           | -   |
| LUN  | MAR    | MER      | JEU    | VEN | SAM       | DIM |
| 31   | 1      | 2        | 3      | 4   | 5         | 6   |
| 7    | 8      | 9        | 10     | 11  | 12        | 13  |
| 14   | 15     | 16       | 17     | 10  | 10        | 20  |

6- 1. Cliquer sur Connectez-vous ici (si vous avez un compte Ride With GPS)

2. Entrer votre nom, e-mail, mot de passe et cliquer s'inscrire

| ≡                                      | ර්                                                  | S'inscrire                              |           |
|----------------------------------------|-----------------------------------------------------|-----------------------------------------|-----------|
| Bienve<br>Vous avez                    | nue sur Ride<br>déjà un compte <sup>ro</sup> Conn   | with GPS<br>nectez-vous ici             |           |
| Nom                                    |                                                     |                                         |           |
| Adresse e-m                            | nail                                                |                                         |           |
| Mot de pass                            | e                                                   |                                         | $\propto$ |
| Di créant un com<br>politique de confi | S'inscrire                                          | ns outilisation et<br>ionnellement vous |           |
| envoyer des e-m<br>vous désinscrire    | alls avec des mises à jour de pro<br>à tout moment. | duits, et vous pouvez                   |           |

## 7- Cliquer sur Plus

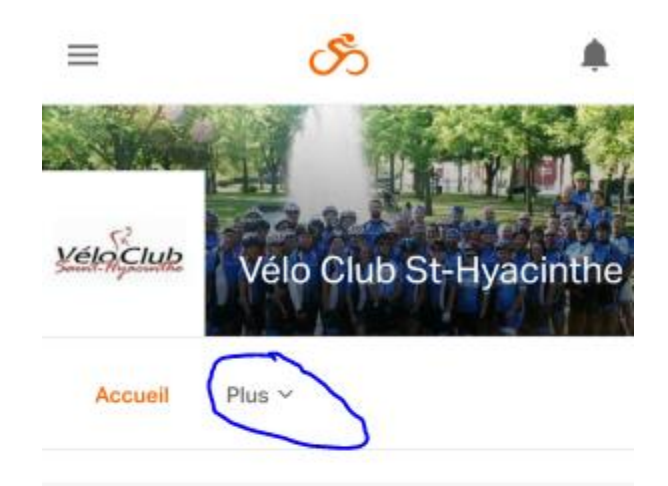

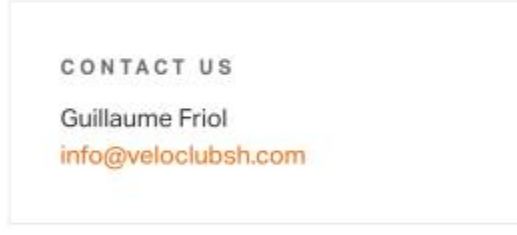

### Ride with GPS Club Account

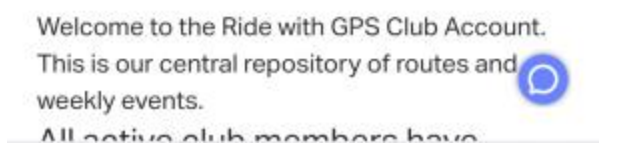

## 8- Cliquer sur Évènements

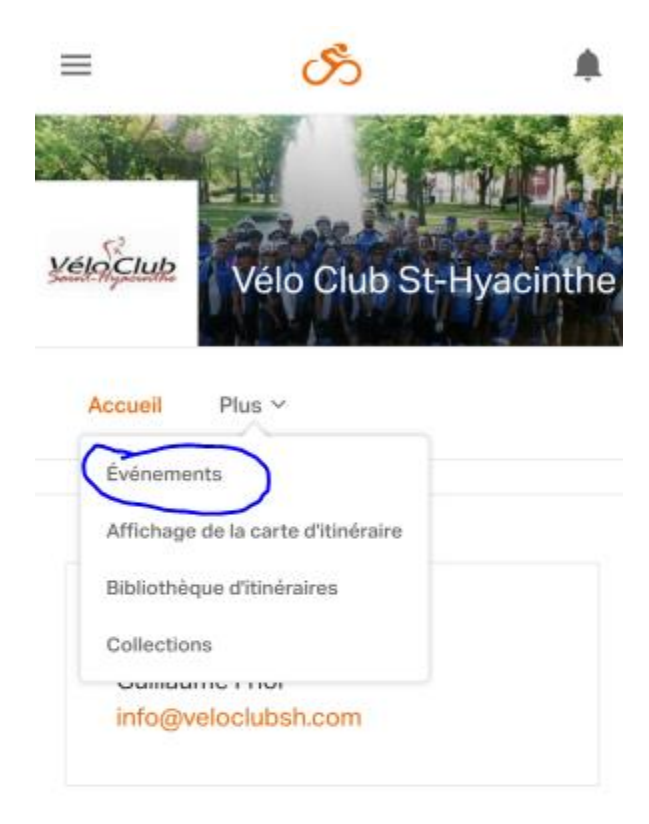

#### Ride with GPS Club Account

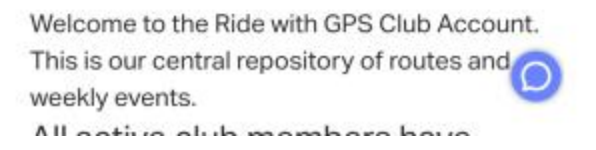

9- Cliquer sur un évènement désiré

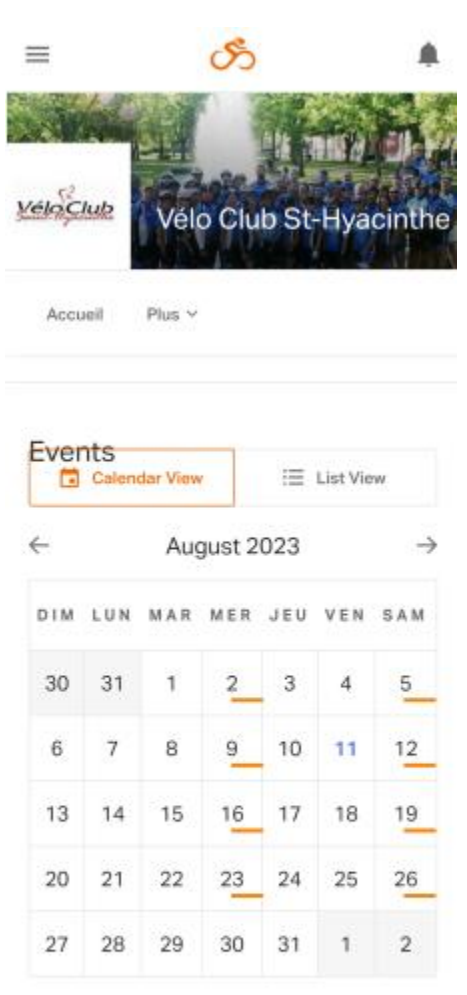

| Wednesday, /           | wg 02               | 1           |
|------------------------|---------------------|-------------|
| 2023, Mer<br>Dessaulle | credi #14, Pai<br>s | rc Casimir- |
|                        |                     |             |

# 10-Cliquer sur Go to Route

| ≡                                                        | රී              |          |
|----------------------------------------------------------|-----------------|----------|
| Open in                                                  | the App         | ×        |
|                                                          | <b>•</b> 744    | Partager |
| Aperçu                                                   |                 |          |
| 2023,<br>Mercredi<br>#14, Parc<br>Casimir-<br>Dessaulles | lélo C          | lub      |
| Créé par: Vélo Clu                                       | ub St-Hyacinthe |          |
| Wed. August 2                                            | 6:00PM          |          |
| Lieu: Parc Casi                                          | imir-Dessaulle  | S        |
| Itinéraires                                              | Vous avez pa    | articipé |
| Z1-PCD-003, Parc<br>Casimir-Dessaulle<br>(44 kms)        | 43.8 km<br>s    | +43 m    |
| Z1-PCD-034, Parc                                         | 57.5 km         | +83 m    |

## 11-Cliquer sur Plus

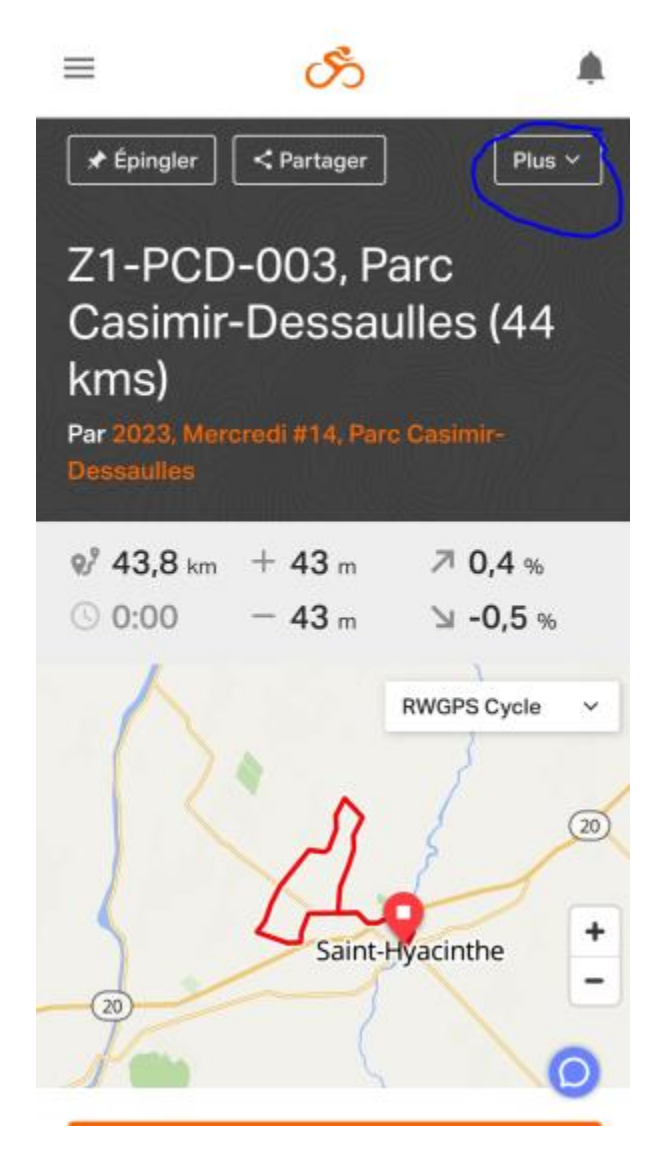

## 12-Cliquer Exporter en tant que ficher

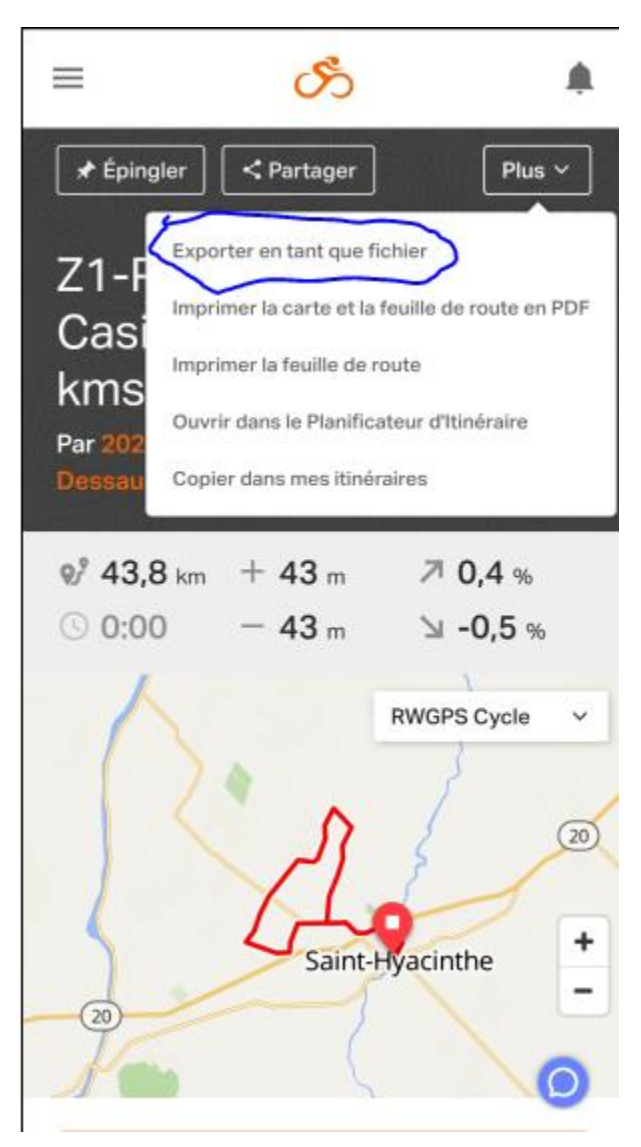

# 13- Télécharger le ficher désiré

| Exporter <b>Z1-PCD-003, Parc Casimir-Dessaulles (44 kms)</b>                                                                    |   |
|----------------------------------------------------------------------------------------------------|---|
| FORMATS DE FICHIER                                                                                                    |   |
| FIT Course (.fit)                                                                                                    |   |
| FIT est le meilleur format pour obtenir des<br>instructions détaillées sur les <b>appareils</b><br><b>Garmin Edge</b> modernes. |   |
| Aviser avant de tourner                                                                                                    |   |
| Distance de notification de virage : <b>100</b><br>mètres                                                                       |   |
|                                                                                                    |   |
| Télécharger le fichier .fit                                                                                                    | ) |
| TCX Course (.tcx)                                                                                                    | Ĭ |
| TCX History (.tcx)                                                                                                    |   |
|                                                                                                    | J |